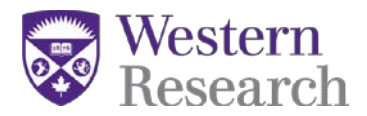

# Directions for Co-applicants on a SSHRC Insight Grant Fall 2021

# **Co-Applicant Eligibility:**

An individual is eligible to be a <u>co-applicant</u> if they are formally affiliated with any of the following:

- Canadian: Eligible postsecondary institutions.
- International: Not eligible for co-applicant status.

Co-applicants not affiliated with an eligible Canadian postsecondary institution at the time of application must <u>contact SSHRC</u>. Any co-applicants on a successful application must be affiliated (i.e. a research eligible position) with an eligible institution before the grant is awarded.

Researchers who maintain an affiliation with a Canadian postsecondary institution, but whose primary affiliation is with a non-Canadian postsecondary institution, are not eligible for co-applicant status.

**Postdoctoral researchers** and PhD candidates are eligible to be co-applicants. However, in order for SSHRC to release grant funds, successful co-applicants must formally establish an affiliation with an <u>eligible Canadian postsecondary institution</u> within five months of the grant start date (i.e., by September 2022 for the current competition), and maintain such an affiliation for the duration of the grant period.

### Inviting a Co-Applicants to your application:

This help sheet covers the following steps which are required for all co-applicants applying for an Insight Grant with SSHRC:

STEP 1: Registering for the SSHRC web-based forms STEP 2: Verifying a SSHRC CV STEP 3: Accepting invitation(s) in the SSHRC web-based forms

Invitations are sent by email to each individual with a unique authorization code that will be required to accept the invitation. Every Co-Applicant receives the following email:

You have been invited to participate on an application to be submitted to the Social Sciences and Humanities Research Council (SSHRC) - Insight Grant.

Role: Co-applicant Application Deadline: 2016-10-15 20:00:00.0 Applicant: Professor X Authorization Number: A580612492AC3D53 (not case sensitive) To accept the invitation, follow these steps:

1. Register/Logon to SSHRC's on-line system (https://webapps.nserc.ca/SSHRC/logon\_e.htm)

SSHRC Insight Grant web-based forms

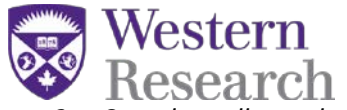

- 2. Complete all mandatory fields in your CV.
- 3. Return to the "My Portfolio" screen and click on "Verify".
- 4. On the "My Portfolio" screen, select "Accepted Invitations" from the drop-down menu and click "Accept an invitation".
- 5. Copy and paste the Authorization Number shown above and click "Accept".
- 6. FOR CO-APPLICANTS ONLY: Accept the Consent to Disclosure of Personal Information by clicking on "I agree and wish to continue".
- 7. Follow the instructions to complete the form.
- 8. Return to the "My Portfolio" screen, click on the Verify button for the Accept Invitation form and correct the data until the Verification Report indicates successful verification.
- 9. The status for that Accept Invitation form will change to "Verified".

### NOTE: We recommend

that you complete, verify and submit your Accept Invitation form as soon as possible. Please take into consideration the application deadline and the time required to fulfill the acceptance requirements. If you do not confirm your participation on this proposal, you will be removed from the application.

For additional information, contact Professor X at mailto: professorx@uwo.ca.

### Therefore, every co-applicant must complete the following steps:

- 1) **Finish and verify their SSHRC CV** (keep in mind that every page has to be verified one at a time);
- 2) Click "accept invitation" from the drop down menu in your portfolio;
- 3) Enter the authorization code from the email you received;
- 4) You will then be routed to a screen where you can only see "application" and "research contributions" (please refer to the screen shot below)
- 5) After uploading the research contributions attachment ensure that you <u>verify the application</u> <u>from the main portfolio screen</u> – this ensures that your contributions will be uploaded as part of the main application

Please Note: if you have not completed your CV in the SSHRC system – you will not be able to accept an invitation until this step is complete

### STEP 1: Registering for the SSHRC web-based forms

(Please note: if you already have an account on the SSHRC web-based forms, you can skip STEP 1 and move on to STEP 2: Verifying a SSHRC CV)

- 1. Go to the following url: <u>https://webapps.nserc.ca/SSHRC/faces/logon.jsp?lang=en\_CA</u>
- 2. Find the "New Users" paragraph and click on "register"

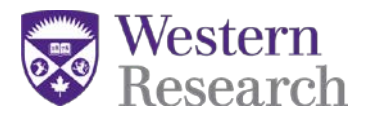

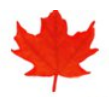

### Social Sciences and Humanities Research Council

www.sshrc-crsh.gc.ca

| Français | Home | Contact Us | Help | Search | Canada Site |
|----------|------|------------|------|--------|-------------|
| 3        |      |            |      |        |             |

# Web-based Forms: Registration and Logon

You can create, edit and save a SSHRC on-line CV, application and Final Research Report using an Internet browser. Presently, we support the following browser versions: Firefox 3.0 to 5.0 or Internet Explorer 7 or 8.

 NEW! For users of Internet Explorer (IE) 9: Websites that were designed for earlier versions of Windows Internet Explorer will not display or function correctly in IE9. Follow the <u>Compatibility View instructions</u> to correct the display/function issues.

 Browser Tabs/Multiple Browsers Unsupported: Our system does not support browsing simultaneously with multiple browsers or multiple tabs. Doing so will result in loss of data.

 Browser Back Button Unsupported: You should avoid using your browser's back button. Use our Web site navigation instead.

 New users

 Complete the registration information to register with SSHRC's on-line system.

 Click here

 to receive your missing account activation E-mail.

#### Registered users

Enter your primary E-mail address and password to access your portfolio. If you forget your password, do not reregister. Instead, go to the Forgot your password? page.

60 minutes after your last interaction with our system (e.g., Save, Preview, etc.), your session will be terminated and you will have to log on again. We recommend you save your work every 10-15 minutes.

3. Enter Registration Information required to make an account for the SSHRC web-based forms (make sure you use an email that the principal applicant and SSHRC can send correspondence to). If you have a spam filter the automated email(s) from the system could be caught and you will need to check your junk folder(s).

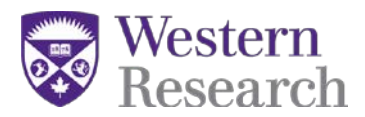

### **New User Registration**

To register with SSHRC, complete the registration information below. Then click on "Save". It is important to remember your password and to keep it in a secure location because you will need it every time you log on to the SSHRC on-line system. If you forget your password, do not re-register. Instead, click on the link "Forgot your password?" located on the Logon screen.

The information you provide in your on-line Curriculum Vitae (CV) or application will be stored on a secure server and protected in accordance with federal laws and policies. It will be password protected and accessible only to you. This information will be used for the purposes of reviewing applications and administering awards.

Your registration information will be kept on file indefinitely provided that you use the SSHRC on-line system. Should you discontinue the use of this system, your information will remain valid for six years from the time of your last interaction with the system. Once the six-year period has elapsed, your registration information will be deleted.

### REGISTRATION INFORMATION

| Family name                | ) (3                                               | 0 chars)                           |                                |
|----------------------------|----------------------------------------------------|------------------------------------|--------------------------------|
| Given name                 | (3                                                 | 0 chars)                           |                                |
| Initials                   | Do not include initials from give                  | n or family names.                 |                                |
| Title                      | Required for corresponde                           | nce purposes.                      |                                |
| Correspondence<br>language | English  Language selected will be us              | ed by SSHRC for all correspon      | ndence.                        |
|                            | IMPORTANT: Enter a valid E-mail address.<br>SSHRC. | It will be used for E-mail notific | ations and correspondence with |
| Primary E-mail             | I                                                  | (100 chars)                        |                                |
| Password                   | (6-10 chars)                                       |                                    |                                |
| Password confirmation      | Must be identical to the                           | password above.                    |                                |
| Save                       | Logon Page                                         |                                    | Exit                           |
| Date modified: 2014-07-23  | $\land$                                            |                                    | Important notices              |

4. Your account will be created and you will be required to verify it from your email. **Please note:** automated emails may be caught in a spam filter – so please check your junk folder(s).

Your account has been created but there's one last step...

To complete the registration process and activate your account, you must follow the instructions contained in the automated E-mail. Until then, you will not be able to access your account.

This E-mail should reach your mailbox within a few minutes. In rare cases it can take up to 24 hours possibly due to maintenance on our servers. If you never receive the E-mail, search through your "junk mail" and "bulk mail" folders for our "Account Activation" E-mail, as it could have been moved there by your spam filters. If your E-mail is never found, contact the Helpdesk by telephone: 613-995-4273 or by E-mail: webgrant@sshrc-crsh.gc.ca

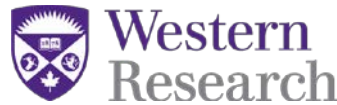

5. Once you have verified your account – you will be able to log in on the SSHRC web-based forms:

<u>https://webapps.nserc.ca/SSHRC/faces/logon.jsp?lang=en\_CA</u>. You will also have to agree to the privacy act the first time you login

|                                                                                                    | www.s                                                                                                    | shrc-crsh.gc.ca                                                          |                                                                         |                                                                |
|----------------------------------------------------------------------------------------------------|----------------------------------------------------------------------------------------------------|--------------------------------------------------------------------------|-------------------------------------------------------------------------|----------------------------------------------------------------|
| Français                                                                                                    | Contact Us                                                                                                    | Help                                                                     | Search                                                                  | Canada Site                                                    |
|                                                                                                    |                                                                                                    |                                                                          |                                                                         | Exit                                                           |
|                                                                                                    | Security/Priv                                                                                                    | vacy Act St                                                              | atement                                                                 |                                                                |
| SECURITY INFORMATION                                                                                          |                                                                                                    |                                                                          |                                                                         |                                                                |
| Users of the Web-based Forms: R<br>protection, users are encouraged to<br>SSHRC will not be held liable to ar | egistration and Logon will no longer b<br>change their passwords regularly. K<br>ly loss of your data should you neglec | e required to periodic<br>eep your passwords s<br>t to protect your pass | cally change their passwords<br>safe and confidential; do not<br>sword. | However, for their own<br>divulge them to anyone.              |
| System administrators monitor SSF<br>Those who access the system with                                         | IRC's electronic application system to<br>out authorization, or who misuse their                                        | protect it from unaut<br>authority to access pr                          | thorized use and to ensure th<br>rivate information without jus         | at it is functioning properly.<br>t cause, are liable to legal |

The information you provide in your on-line Curriculum Vitae (CV) or application will be saved in an encrypted format, stored on a secure server and protected in accordance with federal laws and policies. The personal information you provide in your CV will be deleted once six years have passed

|               | I agree and wish to continue<br>I disagree and do not wish to continue |                   |
|---------------|------------------------------------------------------------------------|-------------------|
| Version 5.2.0 | $\langle \rangle$                                                      | Important notices |

# STEP 2: Verifying your SSHRC CV

Please note: A SSHRC CV is automatically created when you register for the SSHRC web-based forms

| My Portfolio                                                                                                    |
|----------------------------------------------------------------------------------------------------|
| REMINDER                                                                                                    |
| To be eligible to apply for any SSHRC grant, applicants must have submitted any outstanding final research or activity reports for previous SSHRC grants.                                                                                                    |
| NEW - CONSENT TO DISCLOSURE OF PERSONAL INFORMATION                                                                                                    |
| I understand that maintaining public trust in the integrity of researchers is fundamental to building a knowledge-based society. By submitting an application, by linking my CV to an application led by another researcher or institution, or by accepting funding from the Canadian Institutes of Health Research (CIHR), the Natural Sciences and Engineering Research Council of Canada (NSERC) and/or the Social Sciences and Humanities Research Council of Canada (SSHRC), I affirm that I have read and I agree to respect all the policies of these agencies that are relevant to my research, including the <u>Tri-Agency Framework Responsible Conduct of Research</u> . In cases of a serious breach of agency policy, the agency may publicly disclose my name the nature of the breach, the institution where I was employed at the time of the breach and the institution where I am currently employed. I accept this as a condition of applying for, or receiving, agency funding and I consent to such disclosure. (For further information, see <u>Questions and Answers on the consent to disclosure of personal information</u> .) |
|                                                                                                    |
| +                                                                                                    |
| Laura Moxey                                                                                                    |
| Status: Verified                                                                                                    |

SSHRC Insight Grant web-based forms

Updated: 2013/09/26 - 14:26:32

Preview

Verify

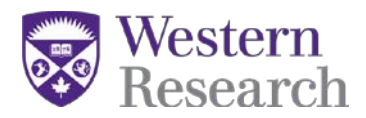

1. All co-applicants will be required to fill in the sections of the SSHRC CV:

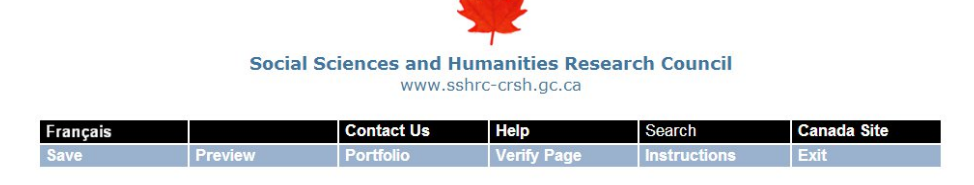

| SSHRC=CRSH          |                                                                                                    |
|---------------------|----------------------------------------------------------------------------------------------------|
| Identification      | Curriculum Vitae - Identification (Mandatory)                                                                                 |
| Current Position    | Only the information in the Name section will be made available to selection committee members and external assessors. Citize |
| Address             | Administrative Information will be used by SSHRC for administrative and statistical purposes only.                            |
| Work Experience     |                                                                                                    |
| Academic Background | Name                                                                                                    |
| Credentials         |                                                                                                    |
| Research Expertise  | Given name Laura us at <u>webgrant@sshrc-crsh.gc.ca</u>                                                                       |
| Funded Research     | Initials Modify this field on My Account page.                                                                                |
|                     | Title Mrs.  Modify this field on My Account page.                                                                             |
|                     |                                                                                                    |
|                     |                                                                                                    |

2. After entering the information required for each module in the CV; you must verify each page in the CV.

| City/Municipality      | r            |                               | (28 chars)                |                         |                   |
|------------------------|--------------|-------------------------------|---------------------------|-------------------------|-------------------|
| Province/State         | •            |                               | •                         |                         |                   |
| Country                |              |                               | List                      |                         |                   |
| Postal/Zip code        |              | Canada/United S<br>443250001. | States only. No spaces or | dashes, e.g., K1P6G4 or |                   |
|                        | Country code | Area code                     | Phone                     | Extension               |                   |
| Temporary phone number |              |                               |                           |                         |                   |
| Temporary fax number   |              |                               |                           |                         |                   |
| Temporary E-mai        | I            |                               | (100 ch                   | ars)                    |                   |
| Denview.               | D            | -46-11-                       | Varifi Dam                | In dama di man          | <b>F.</b> 4       |
| Save Preview           | PO           | ortiollo                      | Verity Page               | Instructions            | EXIT              |
|                        |              |                               | $\land$                   |                         | Important notices |

3. Once you have verified each page of the CV – the CV status on the portfolio page will say "verified"

| Curriculum Vitae               | •                   |
|--------------------------------|---------------------|
| Laura Moxey                    |                     |
| Status: Verified               |                     |
| Opudiod. 2015/09/26 - 14:26:32 | Preview Kobb Verify |

SSHRC Insight Grant web-based forms

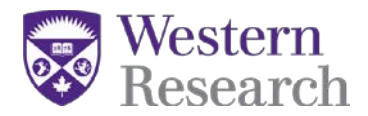

### **STEP 3: Accepting invitations for a SSHRC Insight Grant**

1. Once you have registered in the system you will be required to "Accept an invitation" from your portfolio screen.

| Select one of the following forms from the drop-down menu: applications, accepted invitations, final research reports.                                                                                                    |
|----------------------------------------------------------------------------------------------------|
| Accepted Invitations                                                                                                    |
| Important: If you have updated your SSHRC web CV after having accepted an invitation, you must click on the "Refresh CV" button. Once an application is submitted, any updates made to your CV will not be reflected in the CVs presented for adjudication. |

2. The next screen will prompt you to enter the authorization code which was sent in the invitation email from the SSHRC web-based forms:

| Social Sciences and Humanitie<br>Research Council of Canada                                 | Conseil de recherches<br>sciences humaines du           | en<br>Canada                          |                                                     | Canada                           |
|---------------------------------------------------------------------------------------------|---------------------------------------------------------|---------------------------------------|-----------------------------------------------------|----------------------------------|
|                                                                                             |                                                         |                                       |                                                     |                                  |
|                                                                                             |                                                         | -                                     |                                                     |                                  |
| Soci                                                                                        | al Sciences and H                                       | umanities Re                          | esearch Council                                     |                                  |
|                                                                                             | www.s                                                   | shrc-crsn.gc.ca                       |                                                     |                                  |
| rançais                                                                                     | Contact Us                                              | Help                                  | Search                                              | Canada Site                      |
|                                                                                             | Portfolio                                               |                                       |                                                     | Exit                             |
| Invitations to participate or                                                               | an application are rece                                 | eived by e-mail. To                   | accept an invitation, f                             | ollow these steps:               |
| 1. Copy and paste the<br>Read "New - Conse                                                  | Authorization Number f                                  | from the e-mail in onal Information"  | the field below and clic                            | k on "Accept".<br>nd wish to     |
| continue". This will                                                                        | create your Accept an Ir                                | vitation form.                        | 5                                                   |                                  |
| <ol> <li>Complete the form.</li> <li>To ensure that your<br/>your Accept an Invi</li> </ol> | form is complete and co<br>ation form.                  | prrect, return to yo                  | our Portfolio and click t                           | he Verify button of              |
| <ol> <li>Correct the data un</li> </ol>                                                     | il the Verification Repor                               | t indicates succes                    | sful verification.                                  |                                  |
| If you are a co-applicant o<br>modify your CV after acce<br>updated version.                | a collaborator, a copy o<br>oting the invitation, click | of your CV will be<br>on "Refresh CV" | attached to the invitati<br>on the Portfolio screen | on form. If you<br>to attach the |
| Authorization I                                                                             | lumber                                                  |                                       |                                                     |                                  |
|                                                                                             |                                                         | Accept R                              | eceived by ema                                      | ail from SSHRC                   |

3. Once the code is entered, the system will automatically route the user to the application summary and research contributions attachment. *\*PLEASE NOTE: the research contributions attachment is mandatory for all co-applicants\** 

SSHRC Insight Grant web-based forms

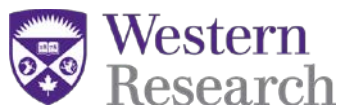

| SSHRC=CRSH                                    | Only 2 sections if invited                                                                                                    |
|-----------------------------------------------|----------------------------------------------------------------------------------------------------|
| Application Summary<br>Research Contributions | Accept Invitation - Research Contributions                                                                                                    |
| = Electronic Attachment                       | Click on the "Instructions" button in the menu above for information outlining the<br>content requirements for your document.                                                                                                    |
|                                               | The file containing your attachments must         Your electronic file attachment must meet the following specifications:         • PDF format (.pdf extension); unprotected         • Maximum file size of 500 Kb         • 8 ½" x 11" (216 mm x 279 mm)         • Maximum 4 page(s)         General Presentation         • Body text in a minimum 12 pt Times New Roman font         • Single-spaced, with no more than 6 lines of type per inch         • All margins set at a minimum of 3/4" (1.87 cm)         File name Choose File         No file chosen |

### \*PLEASE NOTE: the CV will have to be refreshed if filled out prior to receiving an invitation.

### SSHRC Web CV

If a team member (i.e. co-applicant or collaborator) has updated his/her SSHRC web CV after having accepted an invitation, s/he must click on the "Refresh CV" button in the Accepted Invitations section of their Portfolio. Once an application is submitted, any updates made to the CV will not be reflected in the CVs presented for adjudication.

4. After verifying all the pages in the CV, system will prompt the user to return to the "portfolio" screen in order to verify the invitation.

| ançais        |                                                                                    | Contact Us                                                | Help                                                 | Search                                  | Canada Site                                     |
|---------------|------------------------------------------------------------------------------------|-----------------------------------------------------------|------------------------------------------------------|-----------------------------------------|-------------------------------------------------|
| ave           | Preview                                                                            | Portfolio                                                 | Verify Page                                          | Instructions                            | Exit                                            |
| ven           | ication Report - Module                                                            |                                                           |                                                      |                                         |                                                 |
| Ven           | ication Report - Module                                                            |                                                           |                                                      |                                         | Close 91 days 4 hr 57 min                       |
| H<br>Imary Pa | ication Report - Module<br>ssed verification, all bus<br>sk on the "Verify" buttor | siness rules and mandator<br>n on the Portfolio before yo | ry fields are completed.<br>our form can be consider | However, you must also<br>red verified. | Close 2 91 days 4 hr 57 min<br>to deadline date |

### 5. Select "Portfolio" from the top menu row in order to verify the entire invitation

| West Rese                 | ern<br>arch                                                                     | nces and Humaniti<br>www.sshrc-crsh. | <b>es Research Council</b><br>gc.ca |                                |                       |  |
|---------------------------|---------------------------------------------------------------------------------|--------------------------------------|-------------------------------------|--------------------------------|-----------------------|--|
| 85HPC=CP5H                | Français G<br>Save Preview 1                                                    | Contect IIs Help<br>Portfolio Verify | Search<br>Page Instructions         | Canada Site<br>Exit            | 91 days 4 hr 53 min   |  |
| Application Summary       | Accept Invitation - Collaborator                                                |                                      |                                     |                                | to deadline date      |  |
| Information               | Accept Invitation - Collaborato                                                 | r Information                        |                                     |                                |                       |  |
| ↑ = Electronic Attachment | When required, identify the information re-<br>information in the box provided. | quested using the "List              | " button. If the information is n   | ot listed, select "Other" from | the list and type the |  |
|                           | Family name                                                                     | Ackbar, Admiral                      | (30 chars)                          |                                |                       |  |
|                           | Given name                                                                      | Gial                                 | (30 chars)                          |                                |                       |  |
|                           | Initials Do not include initials from given or family names.                    |                                      |                                     |                                |                       |  |
|                           | Title                                                                           | Professor  Required for              | correspondence purposes.            |                                |                       |  |
|                           | Position                                                                        | Associate Professor                  | •                                   |                                |                       |  |

6. You will be required to select "verify" next to the PDF link for the invitation in order to complete the final step of "verifying" the invitation

| nenu: applications, accepted invitations, fina                                               | al research reports.                                                                                                    |
|----------------------------------------------------------------------------------------------|----------------------------------------------------------------------------------------------------|
|                                                                                              |                                                                                                    |
|                                                                                              |                                                                                                    |
| after having accepted an invitation, you mus<br>I, any updates made to your CV will not be r | st click on the<br>reflected in the CVs                                                                                              |
| n                                                                                            | Action                                                                                                    |
| p to accept invite                                                                           |                                                                                                    |
|                                                                                              | Verify                                                                                                    |
| Preview                                                                                      | W Mobe Delete                                                                                                    |
|                                                                                              | after having accepted an invitation, you mus<br>, any updates made to your CV will not be r<br><b>p to accept linvite</b><br>Preview |

7. The status of the invitation will change from "in progress" to "verified". Once "verified" appears in the status then the invitation is complete and the main applicant will be able to submit their application.

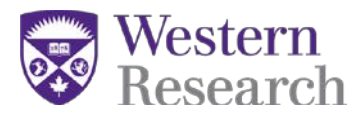

| List of accepted invitations                                                                                                    |                                                                                                    | +                    |
|----------------------------------------------------------------------------------------------------|----------------------------------------------------------------------------------------------------|----------------------|
| Select one of the following forms from the drop-down menu:                                                                                            | applications, accepted invitations, final research repo                                                        | o <mark>rts</mark> . |
| Accepted Invitations                                                                                                    |                                                                                                    |                      |
| Important: If you have updated your SSHRC web CV after I<br>"Refresh CV" button. Once an application is submitted, any<br>presented for adjudication. | naving accepted an invitation, you must click on the<br>updates made to your CV will not be reflected in the C | CVs                  |
| Form                                                                                                    | Acti                                                                                                    | on                   |
| Accept Invitation - Collaborator<br>Insight Grant Test Application                                                                                    | The fitness to expression and                                                                                  |                      |
| Status: Verified                                                                                                    | POF                                                                                                    |                      |
| Updated: 2015/07/16 - 15:09:18                                                                                                    | Preview 🚲 Dele                                                                                                 | te                   |
|                                                                                                    |                                                                                                    |                      |
| My Account                                                                                                    | Messages Exit                                                                                                  |                      |
| Version 5.4.5                                                                                                    | Important n                                                                                                    | otice                |